## Manual de Operações Linux & Windows

## **Usando NMAP com Windows e Linux**

### No Windows:

- 1. \*\*Instalação:\*\*
- Baixe o instalador do Nmap do site oficial [nmap.org](https://nmap.org/download.html).
- Execute o instalador e siga as instruções na tela para instalar o Nmap.
- 2. \*\*Executando o Nmap:\*\*
  - Abra o Command Prompt (cmd).
  - Digite `nmap` seguido do endereço IP que você deseja escanear. Exemplo:

nmap 192.168.1.1

- 3. \*\*Interpretando os Resultados:\*\*
  - O Nmap exibirá uma lista de portas abertas e o respectivo serviço associado a cada porta.
- Por exemplo, se uma porta 80 estiver aberta, pode indicar um servidor web em execução.

### No Linux:

- 1. \*\*Instalação:\*\*
- Abra o terminal.
- Dependendo da sua distribuição, use um dos seguintes comandos:
- Debian/Ubuntu: `sudo apt-get install nmap`
- Fedora: `sudo dnf install nmap`
- Arch: `sudo pacman -S nmap`

2. \*\*Executando o Nmap:\*\*

- No terminal, digite `nmap` seguido do endereço IP. Exemplo:

nmap 192.168.1.1

3. \*\*Interpretando os Resultados:\*\*

- Assim como no Windows, o Nmap mostrará as portas abertas e os serviços correspondentes.

### Leitura dos Resultados:

- \*\*Porta/Estado/Serviço:\*\* Para cada porta, o Nmap informará o estado (aberto, fechado, filtrado) e o serviço

padrão associado a essa porta (por exemplo, HTTP para a porta 80).

- \*\*Versões de Serviços:\*\* Alguns comandos do Nmap podem detectar versões de serviços rodando nas portas abertas, fornecendo informações detalhadas sobre o software e a versão do serviço.

- \*\*Hosts e IPs:\*\* O Nmap também exibe informações sobre o host, incluindo o endereço IP e, às vezes, o nome do host.

- \*\*Outras Informações:\*\* Dependendo das opções usadas, o Nmap pode fornecer informações adicionais, como sistemas operacionais suspeitos e serviços rodando em portas incomuns, o que pode indicar configurações personalizadas ou mesmo vulnerabilidades.

### Exemplo de Saída do Nmap:

• • •

Nmap scan report for 192.168.1.1 Página 1 / 2

© 2025 Admin <slv.eziel@gmail.com> | 02/08/2025 10:32

URL: https://dash-ihospitality.comets.com.br/dash/faq/content/1/21/pt-br/usando-nmap-com-windows-e-linux.html

## Manual de Operações Linux & Windows

Host is up (0.00080s latency).

PORT STATE SERVICE 21/tcp open ftp 22/tcp open ssh 80/tcp open http 443/tcp open https

Neste exemplo, o Nmap encontrou quatro portas abertas: FTP (21), SSH (22), HTTP (80) e HTTPS (443). Cada uma destas portas está associada a um serviço de rede comum.

### Dicas Adicionais:

- \*\*Use com Permissão:\*\* Sempre tenha permissão explícita para escanear uma rede ou um endereço IP.

 - \*\*Opções Avançadas:\*\* O Nmap tem muitas opções avançadas, incluindo detecção de versão de serviço (`-sV`), detecção de sistema operacional (`-O`), e muito mais.

- \*\*Documentação:\*\* Consulte a documentação oficial do Nmap para mais informações e opções avançadas.

Lembrando que este é um guia básico, e o Nmap é uma ferramenta muito poderosa com muitas opções e capacidades avançadas. É recomendável consultar a documentação oficial do Nmap para um entendimento mais profundo e para aprender sobre as práticas recomendadas de uso.

ID de solução único: #1020 Autor:: Admin Última atualização: 2024-01-15 10:27